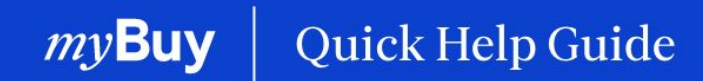

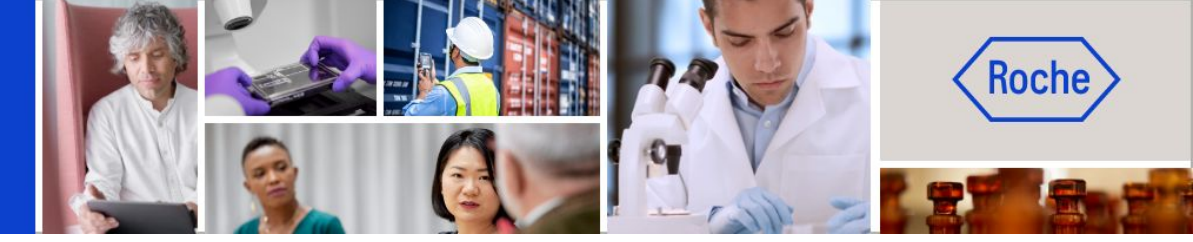

# Gerir ordens de compra

#### Este guia de ajuda rápida irá fornecer-lhe orientações sobre

| - | como confirmar ordens                     | Página 2 |
|---|-------------------------------------------|----------|
| - | como criar uma solicitação de alteração   | Página 6 |
| - | como criar um aviso de entrega antecipada | Página 9 |

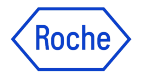

#### Quando se trata de ordens, tenha em mente:

As ordens de compra emitidas através do myBuy têm um esquema de numeração específico: **P000012345** 

Confirmar uma ordem da Roche/Genentech significa que concorda com os bens ou serviços, preço, quantidade, termos e datas de envio e taxas indicados na ordem.

Antes de confirmar uma nova ordem, reveja-a cuidadosamente. Se necessário, crie uma solicitação de alteração.

Há duas maneiras de confirmar ordens:

- 1. Por e-mail (o PDF da ordem é anexado ao e-mail)
- 2. Ao iniciar sessão no myBuy GEP SMART

Se a ordem for confirmada e forem necessárias alterações, estas terão de ser iniciadas pela Roche/Genentech, que rescindirá a ordem original, fará alterações e, em seguida, reemitirá a ordem para o fornecedor.

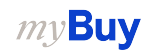

# Confirmar uma ordem por e-mail

As notificações sobre novas ordens virão de:

- <u>global.mybuy@roche.com</u> (para fornecedores da Roche)
- <u>genentech\_myBuy@gene.com</u> (para fornecedores da Genentech)

Os detalhes da ordem serão anexados num ficheiro PDF.

Para confirmar a ordem:

- 1. Clique na ligação **Reconhecer** no e-mail
- 2. Verá uma mensagem de confirmação

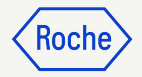

#### Prezado Teste Bernal,

Isto é para notificá-lo de que uma ordem de compra: PO1 para Req2104\_2711\_1 P100017861 foi enviada pela F. Hoffmann-La Roche AG no valor de 100,00CHF. Você pode encontrar uma cópia em PDF do pedido anexada ao e-mail.

Se estiver registado no nosso portal de fornecedores, myBuy GEP SMART, reserve um minuto para confirmar a encomenda e informar o comprador de que foi recebida.

Clique aqui para rever os detalhes da ordem de compra e reconhecê-la. Faça login no myBuy GEP SMART com Nome de Usuário: Por favor, use o Nome de Usuário : testbs123 para fazer login no sistema.

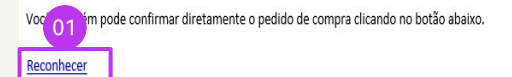

#### Sinceramente

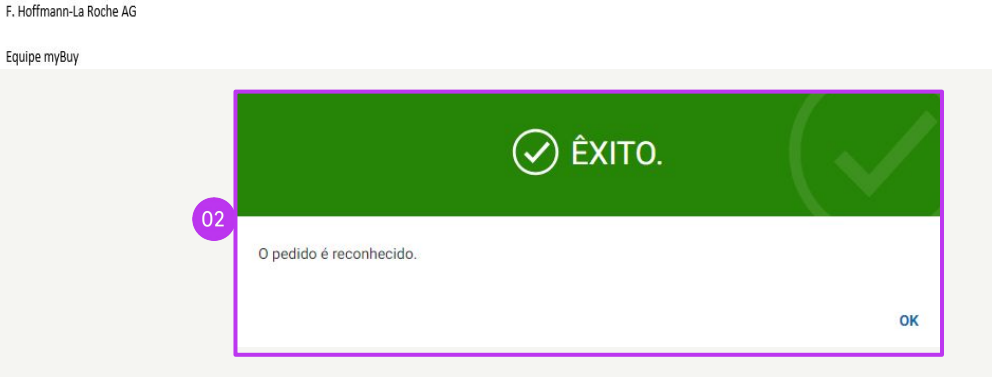

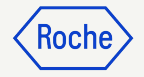

#### Confirmar uma ordem através do Portal

Inicie sessão no GEP Business Network e selecione o cliente Roche. Em seguida:

- 1. Clique no módulo Compra
- 2. Clique no separador **PEDIDO**
- 3. Clique no subseparador **Enviado ao Fornecedor**
- 4. Selecione a nova **Ordem** que deseja rever

|                    |                      | 01                        |                            |                      |                                 |              |                        |                 |                   |
|--------------------|----------------------|---------------------------|----------------------------|----------------------|---------------------------------|--------------|------------------------|-----------------|-------------------|
| my <b>Buy</b> uar: | 2 Catálogo Co        | ompra Fatura Buy          | / Sell Control Tower       | Gestão de Inventário | QMS Mais $\vee$                 |              | Pesquisar              | Д               | r: ? u            |
| 《 DC               | PEDIDO CONFIRMAÇÃO   | DE SERVIÇO PONTUAÇ        | ÃO EM PRO 03               |                      |                                 |              |                        |                 |                   |
| inhas<br>tarefas   | Tudo<br>16           | Fornecedor reconhecido 11 | Enviado ao Fornecedor<br>3 | Rascunho<br>1        | Enviado ao comprado<br><b>1</b> | r            |                        |                 |                   |
| Ľ                  |                      |                           |                            |                      |                                 |              | 🕁 Exportar 🖽 Gerer     | iciar atributos |                   |
| Criar              | Nome do pedido       |                           | ↑↓ Número do p $↑↓$        | Fornecedor ↑↓        | Criado a ↑↓                     | Valor do p † | ↓                      | Close Ord       | Ações             |
| Perfil do          | Pesquisar            |                           | Pesquisar                  |                      |                                 |              |                        |                 |                   |
| romecedor          | PO1 for WARNING TEST | ING                       | P100051844                 | BEST COMPANY IN      | 06/26/2024                      | USD 4.00     | Fornecedor reconhecido | Open            | Document Hi       |
| •••<br>More        | naz DoA - Copy       |                           | P100045331-001             | BEST COMPANY IN      | 06/07/2024                      | USD 20.00    | Rascunho               | Open            | ()<br>Document Hi |
| 04                 | naz no limit         |                           | P100046165                 | BEST COMPANY IN      | 05/27/2024                      | USD 20.00    | Enviado ao Fornecedor  | Open            | ()<br>Document Hi |
|                    | naz UoM              |                           | P100046154-001             | BEST COMPANY IN      | 05/27/2024                      | USD 20.00    | Enviado ao Fornecedor  | Open            | B<br>Document Hi  |
|                    |                      |                           |                            |                      |                                 |              |                        |                 | (R)               |

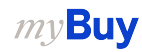

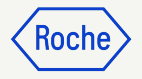

#### Confirmar uma ordem através do Portal – continuação

A ordem será aberta com o estado Enviada para o fornecedor.

- 1. Reveja os detalhes da ordem, incluindo a secção **DETALHES DA LINHA**
- 2. Clique em **Confirmar ordem** se tudo parecer bem
- Será apresentada uma mensagem pop-up de sucesso temporária. O estado da ordem de compra será alterado para Confirmado por fornecedor.

**Lembre-se:** depois de a ordem ser confirmada, não poderá criar uma solicitação de alteração, portanto, reveja cuidadosamente antes de confirmar.

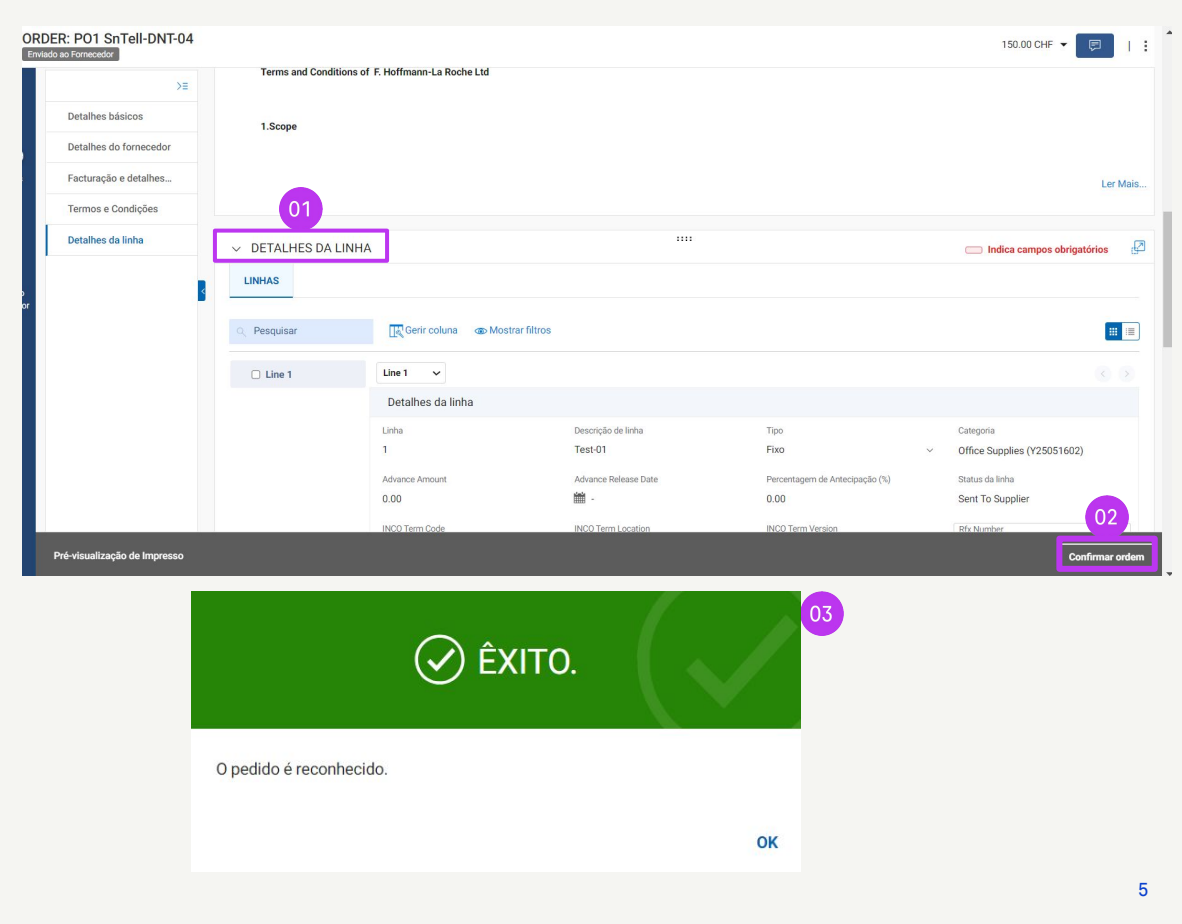

### Criar uma solicitação de alteração

Pode criar solicitações de alteração nas ordens recebidas.

Para iniciar uma solicitação de alteração, abra a ordem e:

- 1. Reveja o estado da ordem (deve ser Enviado ao Fornecedor)
- 2. Clique no menu More
- 3. Clique em Mudar solicitação
- 4. No aviso, clique em **OK** para continuar

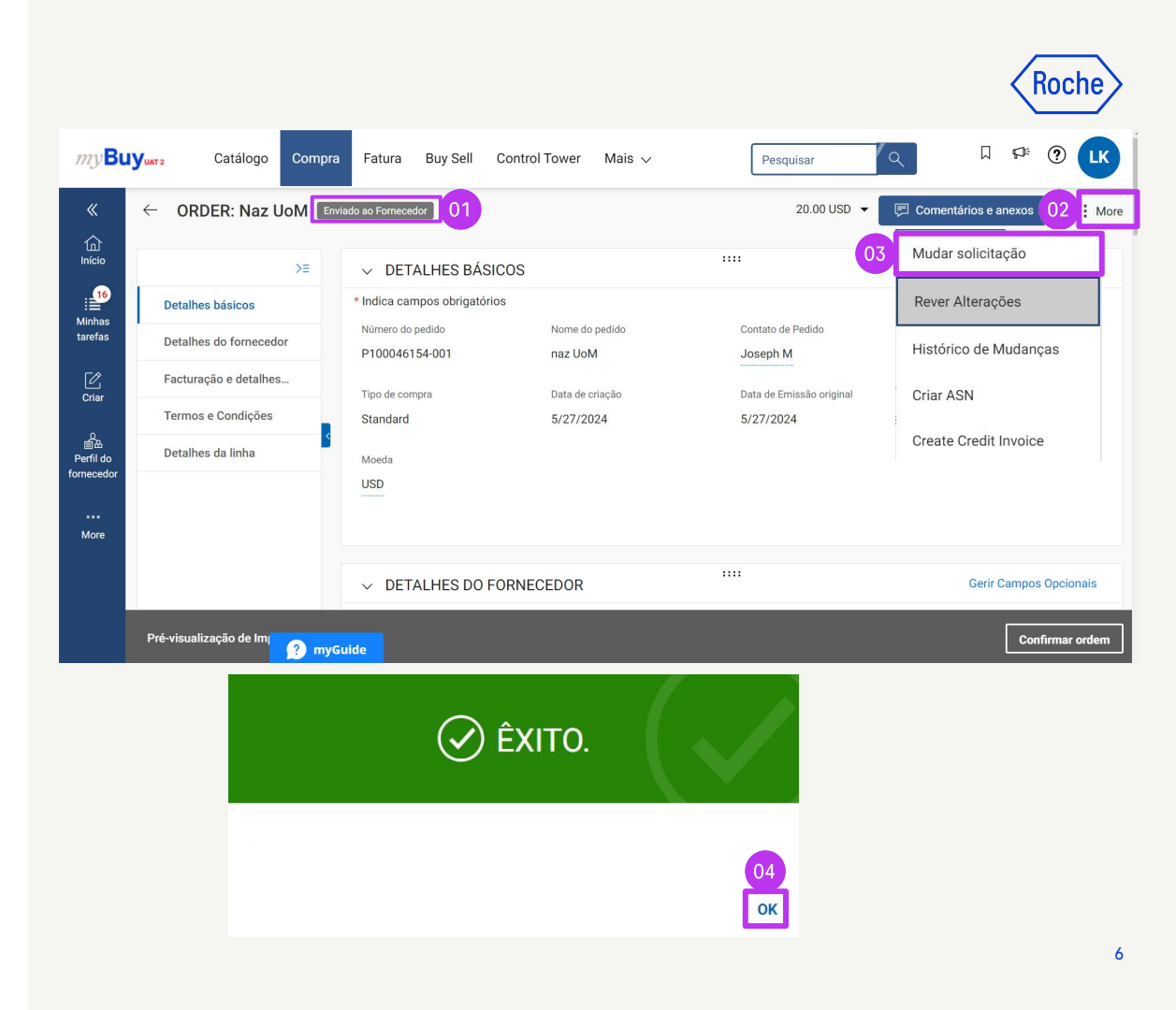

#### Criar uma solicitação de alteração – continuação

- 5. A ordem será aberta no estado *Rascunho*
- Aceda à secção DETALHES DA LINHA para rever as informações da ordem e disponibilizar as atualizações nos campos (verá uma caixa em torno dos campos que pode editar) Por exemplo:
  - Quantidade
  - Preço unitário
  - Unidade de medida (UDM)
  - etc.

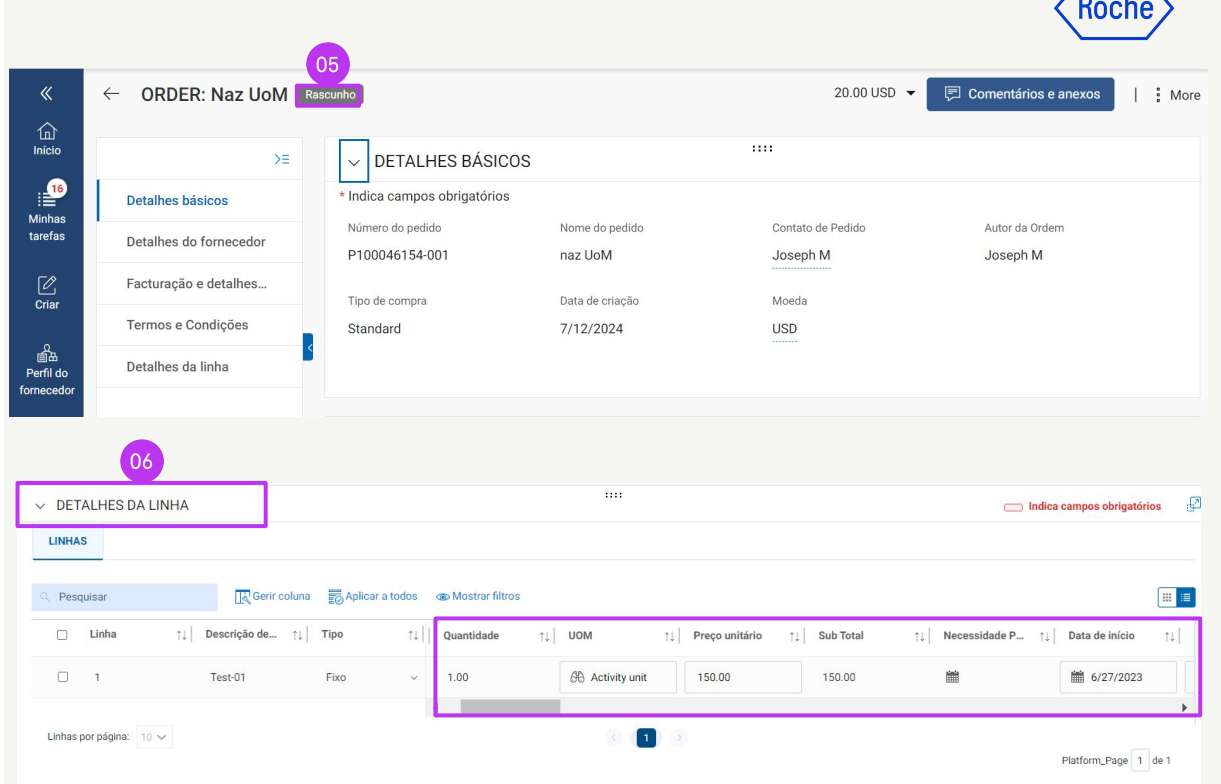

**Nota**: os fornecedores de Basileia e da Malásia não devem adicionar imposto na solicitação de alteração

7

#### Criar uma solicitação de alteração – continuação

- Clique no ícone Comentários

   e anexos para introduzir
   comentários sobre as alterações
   solicitadas (isto fornecerá
   contexto ao aprovador)
- 8. Clique em **Enviar ao comprador** para enviar a solicitação. Será apresentada uma mensagem pop-up de sucesso temporária
- Será redirecionado para o subseparador PEDIDO no qual o Estado será apresentado como Enviado ao Comprador

*mv***Buv** 

Nome

P01

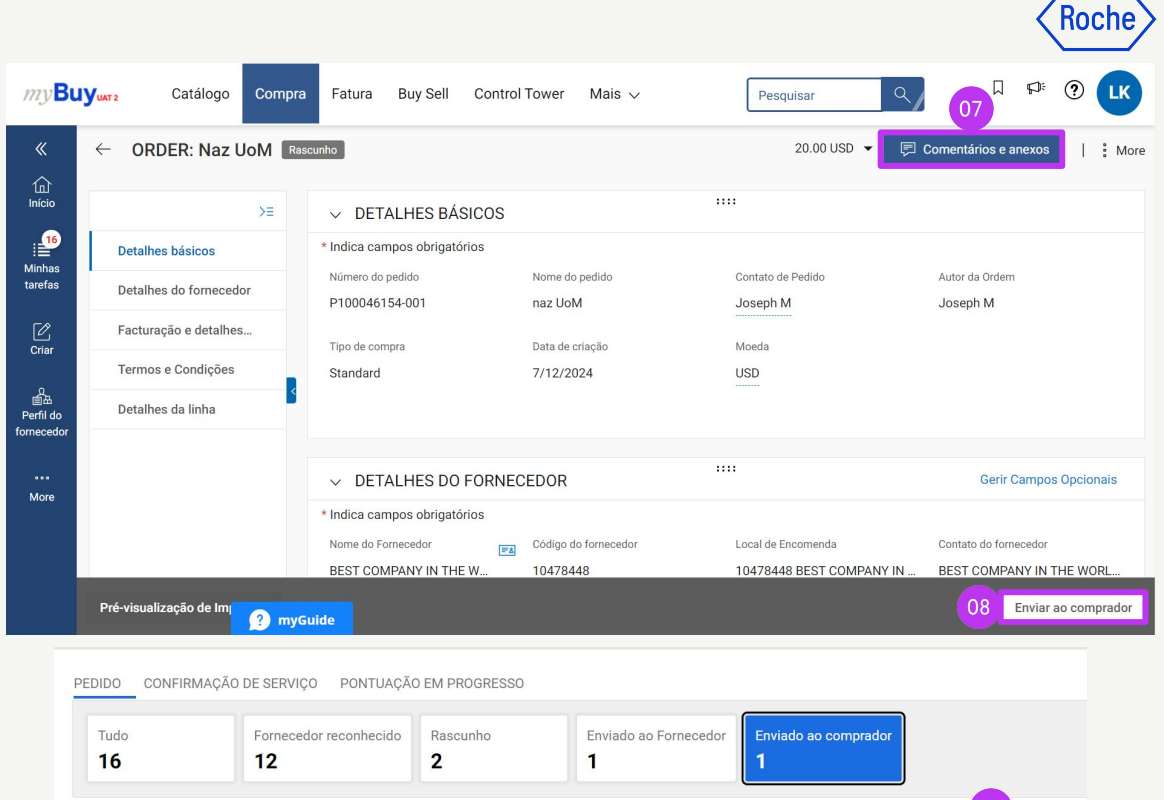

|                          |    |            |                                    |                               | Export:    | ar                   |  |  |
|--------------------------|----|------------|------------------------------------|-------------------------------|------------|----------------------|--|--|
| do pedido                | ↑↓ | Número ↑↓  | Fornecedor $\uparrow \downarrow  $ | Criado a $\uparrow\downarrow$ | Valor d ↑↓ | Estado ↑.            |  |  |
| isar                     |    | Pesquisar  |                                    |                               |            |                      |  |  |
| or TEST Material PO_EMMA |    | P100039493 | BEST COMPAN                        | 02/26/2024                    | USD 380.00 | Enviado ao Comprador |  |  |
|                          |    | <          |                                    |                               |            |                      |  |  |

## Criar um aviso de entrega antecipada

Os avisos de entrega antecipada (ASN) permitem que os clientes saibam de uma entrega iminente, semelhante a uma lista do conteúdo da embalagem.

Os ASN podem ser criados apenas para encomendas de materiais com o estado Confirmado por fornecedor.

Para criar um ASN:

- 1. Clique no módulo Compra
- 2. No separador **PEDIDO**, selecione a ordem de compra para a qual deseja criar o ASN

|                   |                                                      | 01              |              |          |                      |                             |         |              |              |                         |         | oche             |
|-------------------|------------------------------------------------------|-----------------|--------------|----------|----------------------|-----------------------------|---------|--------------|--------------|-------------------------|---------|------------------|
| my <b>Buy</b>     | JAT 2 Catálogo                                       | Compra          | Fatura       | Buy Sell | Control Tower        | Mais 🗸                      |         | Pesqui       | sar          | ٩                       |         | ? <b>L</b> K     |
| 《 [<br>命          |                                                      |                 |              |          |                      |                             |         |              |              |                         |         |                  |
| Início            | PEDIDO CONFIRMAÇÃO DE SERVIÇO PONTUAÇÃO EM PROGRESSO |                 |              |          |                      |                             |         |              |              |                         |         |                  |
| Minhas<br>tarefas | Tudo<br>16                                           | Forned<br>12    | edor recon   | hecido   | Rascunho<br><b>2</b> | Enviado ao Form<br><b>1</b> | necedor | Enviado<br>1 | ao comprador |                         |         |                  |
|                   |                                                      |                 |              |          |                      |                             |         |              | 🕁 Exporta    | r     Ξ‡ Gerenciar atri | butos   | <b>∏</b> Filtros |
| Char              | Nome do pedido                                       |                 |              | ¢↓       | Número ↑↓            | Fornecedor ↑↓               | Criado  | a ↑↓         | Valor d ↑↓   | Estado                  |         | Aç               |
| erfil do          | Pesquisar                                            |                 |              |          | Pesquisar            |                             |         |              |              |                         |         |                  |
| fornecedor        | naz no limit                                         |                 |              |          | P100046165           | BEST COMPAN                 | 05/27/2 | 2024         | USD 20.00    | Fornecedor reco         | onhecid | B     Document   |
| More              | PO1 for WARNING                                      | FESTING         |              |          | P100051844           | BEST COMPAN                 | 06/26/2 | 2024         | USD 4.00     | Fornecedor reco         | onhecid | Document         |
|                   | P01 for TEST P0_V                                    | eronika         |              |          | P100043681           | BEST COMPAN                 | 04/07/2 | 2024         | USD 150.00   | Fornecedor reco         | onhecid | B<br>Document    |
|                   | PO1 for Partial Invo                                 | ice Test - Fixe | d Service    |          | P100041221           | BEST COMPAN                 | 03/13/2 | 2024         | USD 999.00   | Fornecedor reco         | onhecid | B<br>Document    |
|                   | PO1 for Partial Invo                                 | ice Test - Vari | able service |          | P100041222           | BEST COMPAN                 | 03/13/2 | 2024         | USD 63.00    | Fornecedor reco         | onhecid | Document         |
|                   | DO1 for Dortial In                                   | - myeur         | ac           |          | P100041220           | BEST COMPAN                 | 03/13/3 | 2024         | USD 130 00   | Fornecedor reco         | onhecid | à                |

### Criar um ASN – continuação

Quando a ordem estiver aberta:

- 3. Clique em More
- 4. Clique em Criar ASN

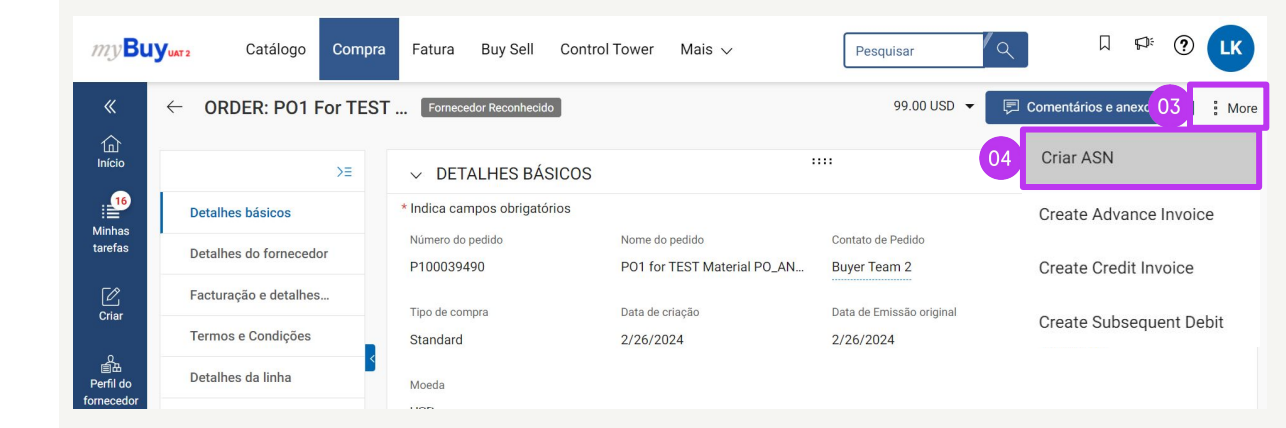

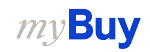

Koch

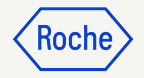

### Criar um ASN – continuação

- Insira o Número do Envio Fornecedor (obrigatório); essa é uma referência interna a ser preenchida com um número gerado pelo sistema da empresa
- 6. Clique em **INFORMAÇÕES DE ENVIO E ENTREGA** para expandir a secção
- 7. Atualize a **Data prevista de** entrega (se conhecida)
- Introduza o Número de rastreio (obrigatório); esta é uma referência interna a ser preenchida com um número relevante para a sua empresa
- 9. Atualize a localização **Entregar para** (se necessário)

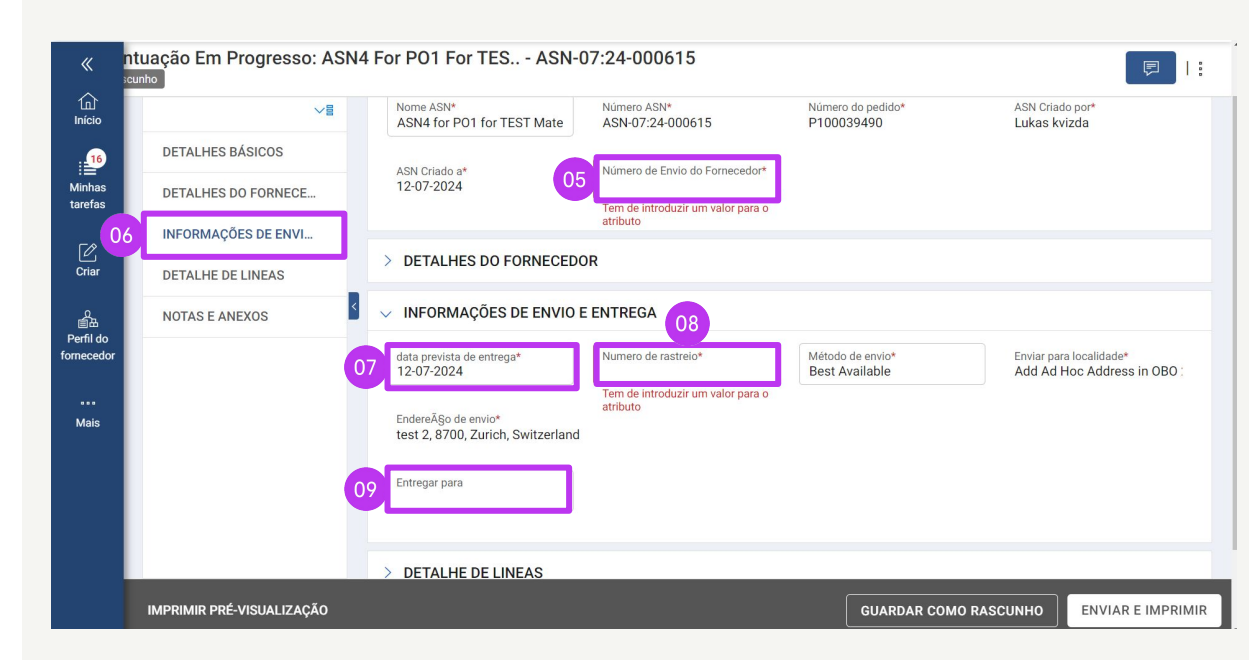

#### Criar um ASN – continuação

- 10. Clique em **DETALHE DE LINEAS** para expandir a secção
- A Quantidade Enviada é preenchida automaticamente com a quantidade restante da ordem (pode atualizar o número em cada linha se estiver a enviar uma remessa parcial)
- 12. Clique na secção **NOTAS E ANEXOS** para carregar os anexos ou adicionar comentários, se pretender (eles ficarão visíveis para o recetor no myBuy GEP SMART e não serão impressos com/no ASN)

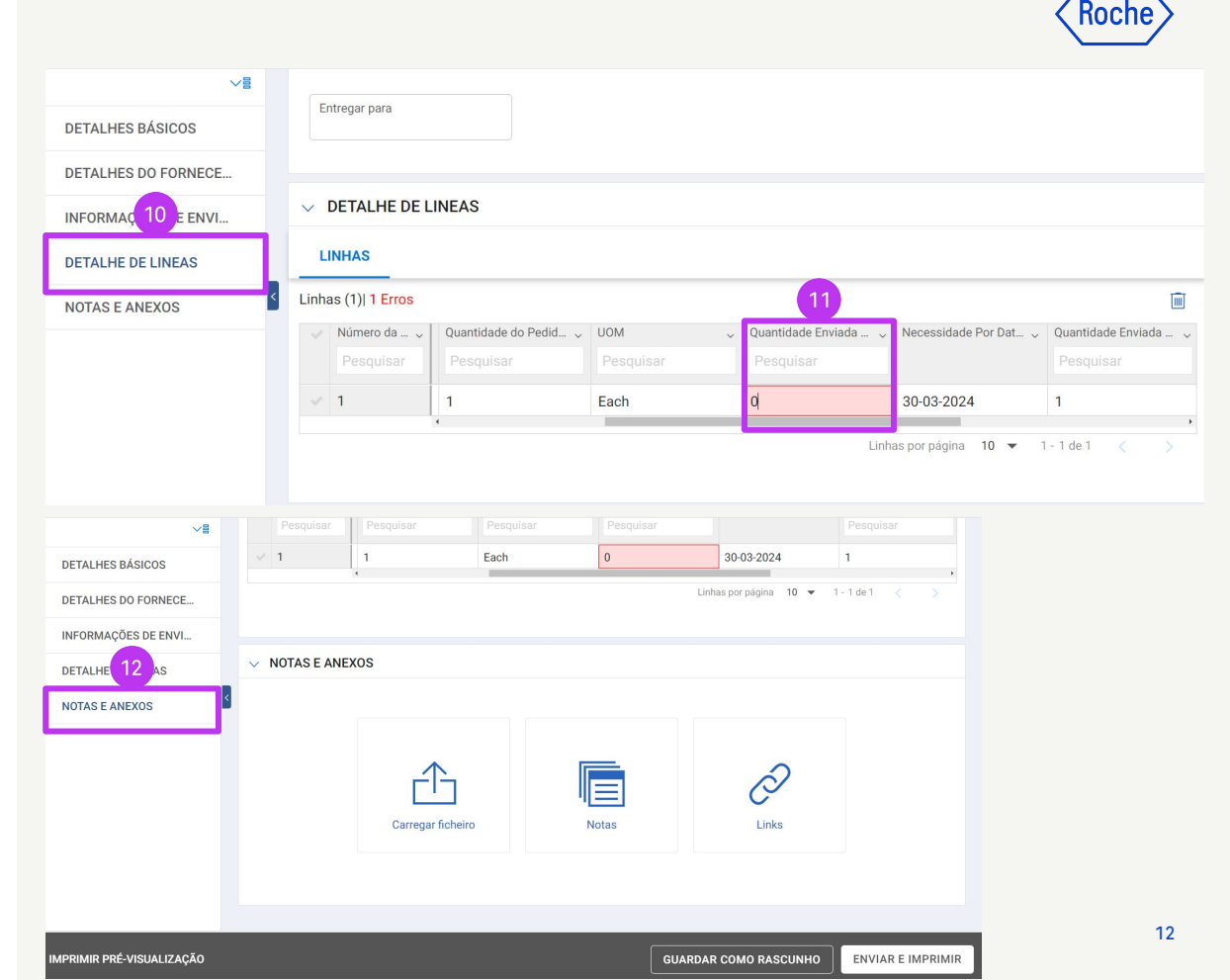

## **Enviar o ASN**

- Clique em ENVIAR E IMPRIMIR; o ASN será impresso com um código de barras e um número na parte superior. Será apresentada uma mensagem pop-up de sucesso temporária.
- 14. Clique no ícone **IMPRIMIR** para aceder à versão de visualização de impressão do ASN
- 15. Anexe o ASN ou apenas o código de barras ao seu pacote (se estiver a enviar vários pacotes, inclua o código de barras em cada pacote)

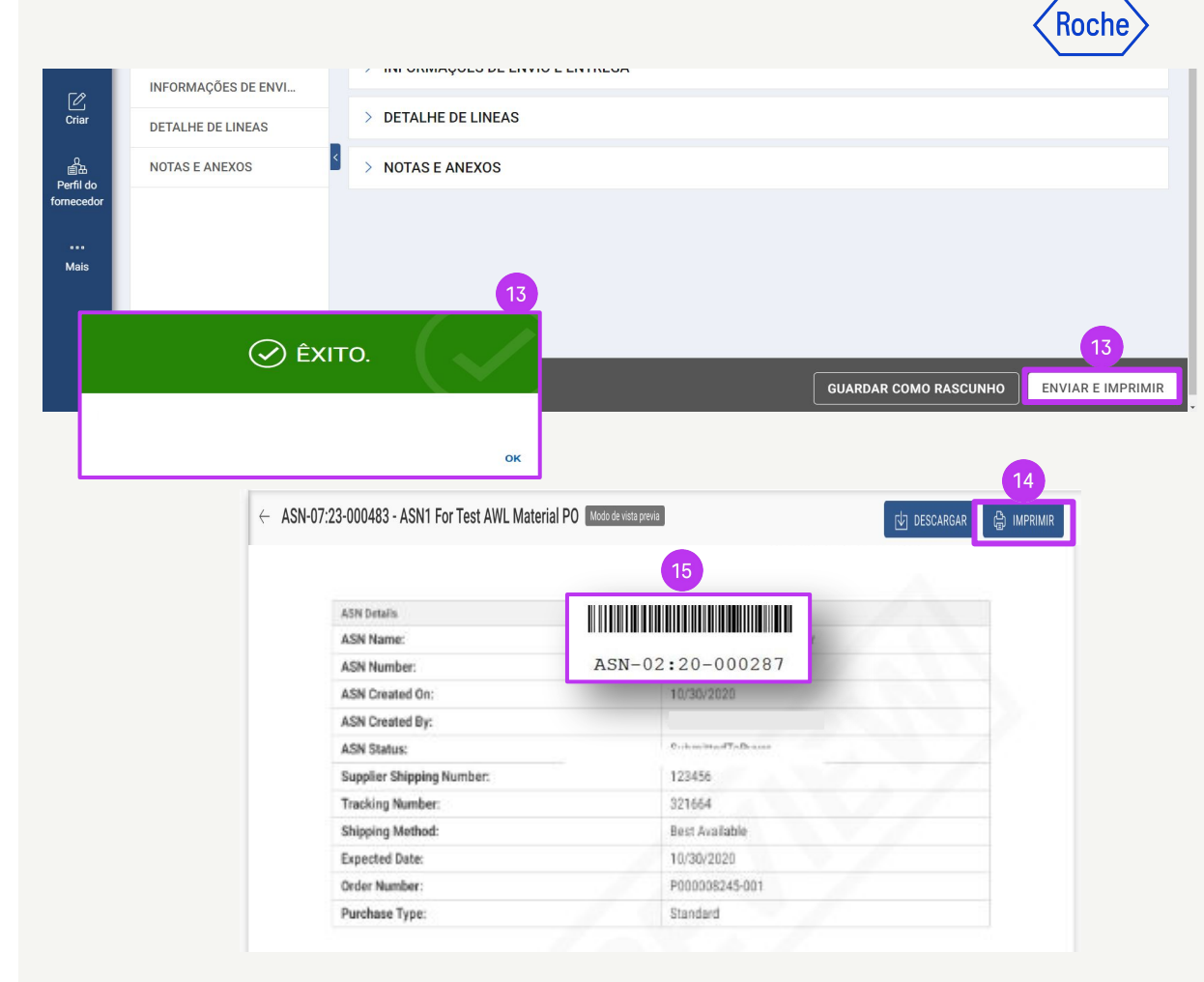

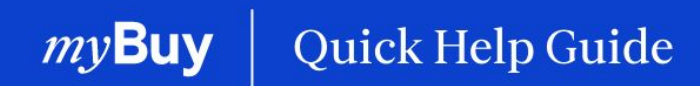

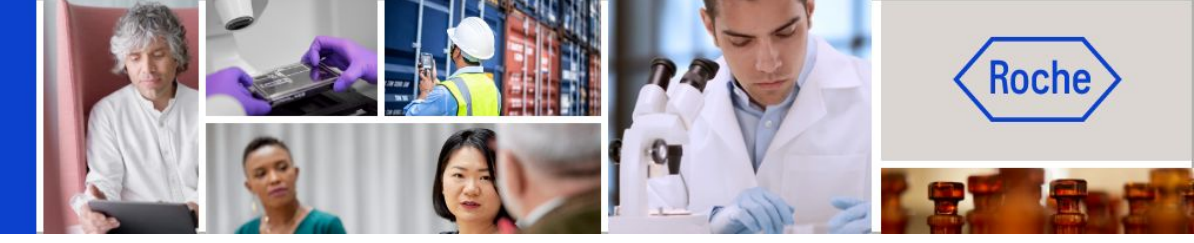

Poderá encontrar guias de ajuda rápida adicionais sobre como fazer alterações ao seu perfil de fornecedor do myBuy GEP SMART em <u>roche.com</u>, incluindo:

- Registar-se no myBuy GEP SMART
- Atualizar o perfil de fornecedor do myBuy GEP SMART
- Gerir ordens de compra
- Criar faturas
- Criar confirmação de serviço